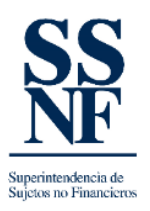

## **GUIA DE REGISTRO-SSNF EN LINEA**

## **REGISTRO NUEVO DE SONF**

Para poder registrarse como SONF (sujeto obligado no financiero) en la SSNF (Superintendencia de Sujetos no Financieros) deberá ingresar a la página web de la SSNF a través del siguiente link: <u>https://ssnf.gob.pa/</u>

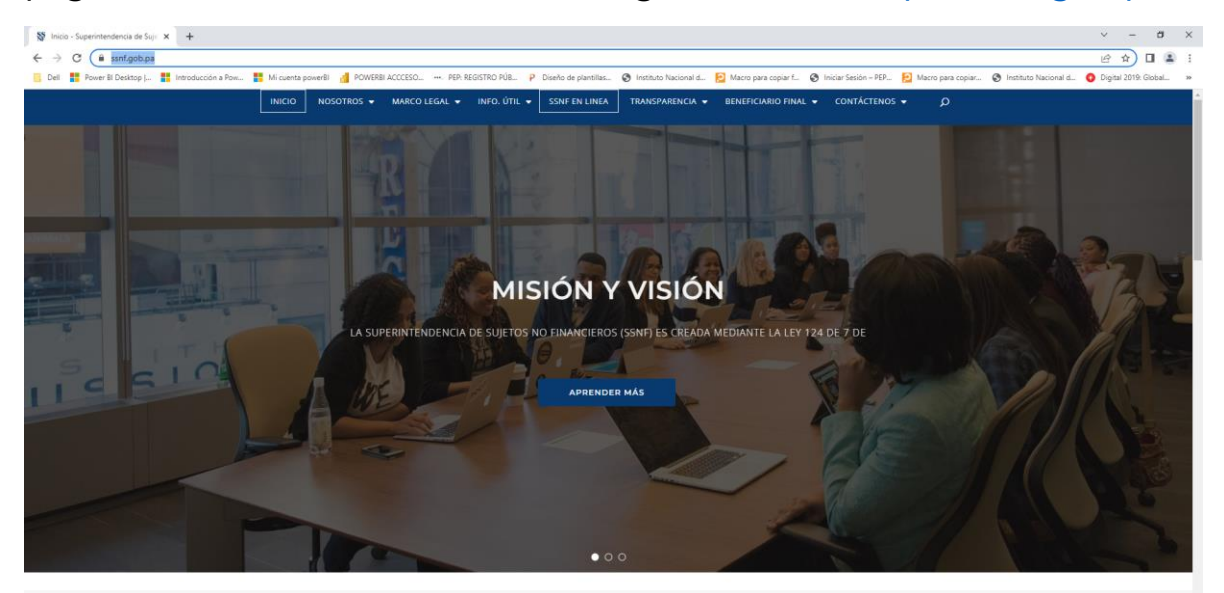

Y seguir los siguientes pasos:

1. Dar CLIC en la sección SSNF EN LINEA

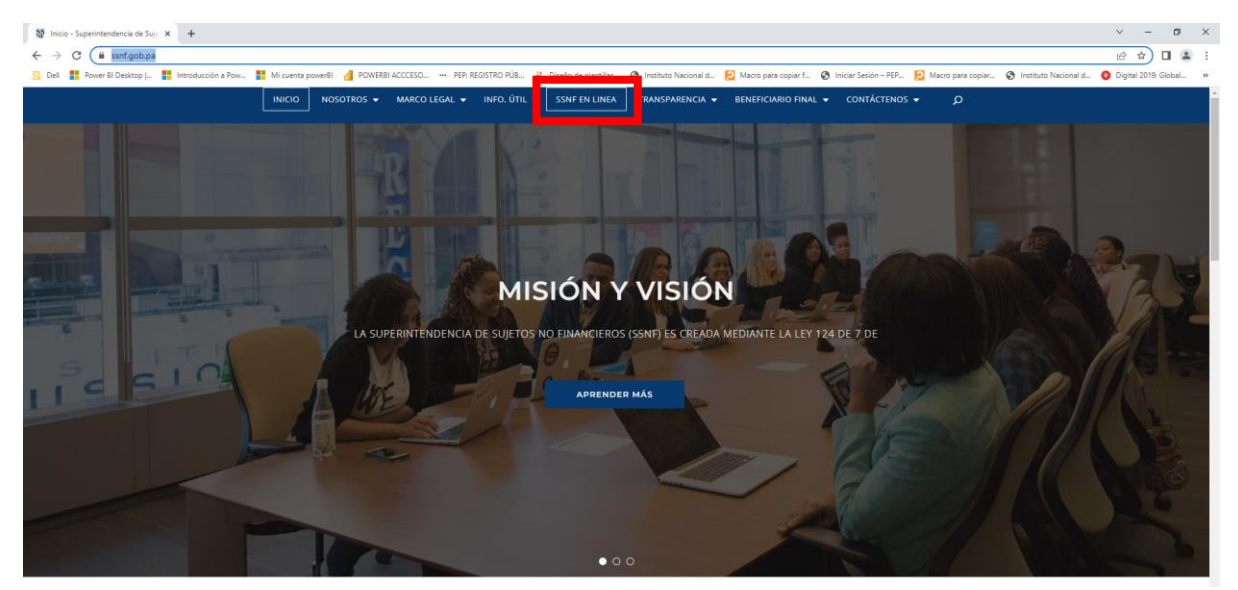

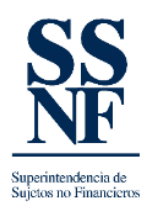

 Al dar clic, aparecen algunas opciones, deberá escoger la opción "REGISTRO".

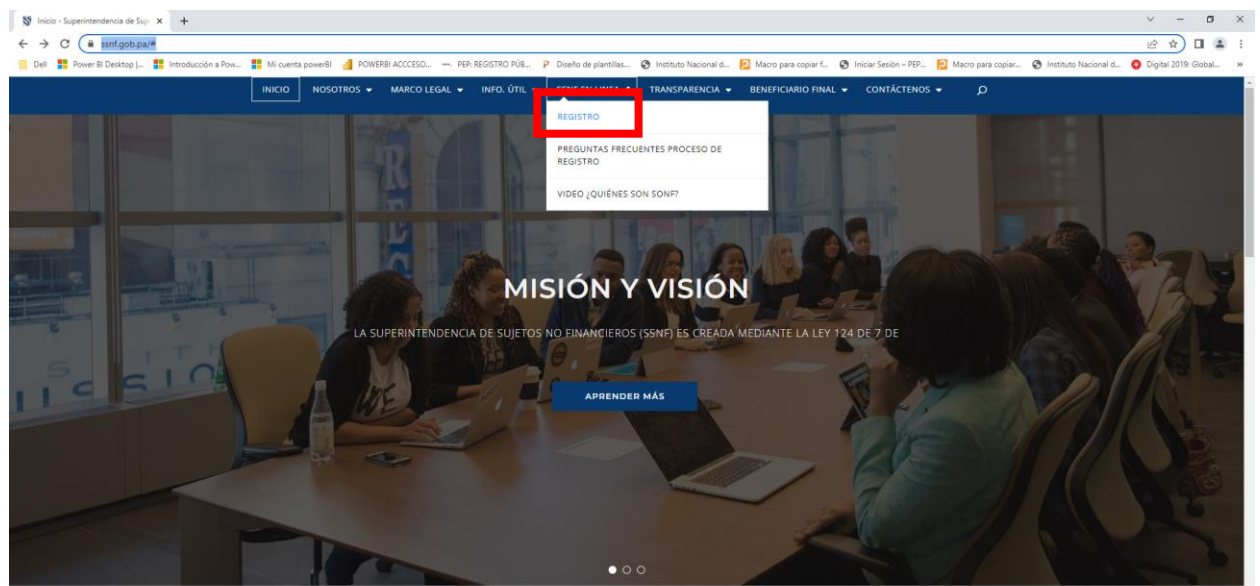

3. Aparecerá la siguiente pantalla, en la cual deberá dar clic en REGISTRO INICIAL.

| SSUF en Lines - Superintendenc: X +                                                                                                    | ~ - o ×              |
|----------------------------------------------------------------------------------------------------|----------------------|
| ← → C B ssnfgobpa/SSNFenLinea/Pages/LogInForm                                                                                                    | or @ ☆ 🚨 :           |
| 👯 Aplicaciones 📙 Dell 🚦 Power Bi Desktop   👔 Introducción a Pow 📙 Registro Fúblico de 🚦 Mi cuenta powerBi 🚼 POWRBI ACCCESO 🐃 PER REGISTRO Púb 🔨 OperCorporates : L. 👂 Pian de Negocios 2 P Diseño de plantillas 🎯 Instituto Nacional d | » 🔝 Lista de lectura |
| SS   Superintendencia de<br>NF   Sujetos no Financieros                                                                                                    |                      |
|                                                                                                    |                      |
| Acceso Registro Inicial                                                                                                    |                      |
| Nombre de Usuario*                                                                                                    |                      |
| A Introduces al Monthea de Durario                                                                                                    |                      |
| Per fanor, himtodacas et Nombre de Usania.                                                                                                    |                      |
|                                                                                                    |                      |
| Contrasenta-                                                                                                    |                      |
| ▲ Introduzca la Contraseña.                                                                                                    |                      |
| Bathurar Andreadh                                                                                                    |                      |
| NESANA CONTRACT                                                                                                    |                      |
|                                                                                                    |                      |
| Aceptar                                                                                                    |                      |
|                                                                                                    |                      |
|                                                                                                    |                      |
|                                                                                                    |                      |
|                                                                                                    |                      |
|                                                                                                    |                      |
| Manual de Usuario de Registro de SONF. Manual de Captura FODE                                                                                                    | 1                    |

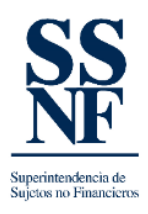

4. Escoger el sector al cual pertenece, dando clic en la casilla correspondiente.

| SSNF en Línea - Superint | ender: X +                                                                                                    | ∨ – ø ×              |
|--------------------------|----------------------------------------------------------------------------------------------------|----------------------|
| ← → C                    | ob.pa/SSNFenLinea/Pages/WizardRegistryForm                                                                                                    | ie 🛧 😩 :             |
| 👯 Aplicaciones 📙 Dell    | 🗱 Power Bi Desitop  . 👪 Introducción a Pow 📔 Registro Publicio de 👬 Mi cuenta pomer®i 🗱 POWERBI ACCCESO PEP-REGISTRO PUB 🔨 OperCorporates : L. P Plan de Negocios 2. P Diseño de plantillas. 🔇 Instituto Nacional d | » 📋 Lista de lectura |
| SS<br>NF                 | Superintendencia de<br>Sujetos no Financieros                                                                                                    |                      |
|                          | Acceso Registro Inicial                                                                                                    |                      |
|                          | Actividades por Sector                                                                                                    |                      |
|                          | Actividad                                                                                                    |                      |
| Sector: CASINOS          |                                                                                                    |                      |
|                          | Bingos                                                                                                    |                      |
|                          | Completo (sala de juego que combina mesas de juego y máquinas tragamonedas tipo A conjuntamente con cualquier combinación de otros juegos).                                                                         |                      |
|                          | Hipódromos                                                                                                    |                      |
|                          | Juegos de suerte y azar a través de internet                                                                                                    |                      |
|                          | Lotería Nacional de Beneficencia                                                                                                    |                      |
|                          | Maquinas Tipo A                                                                                                    |                      |
|                          | Maquinas Tipo C                                                                                                    |                      |
|                          | Educida movantes da movantes donanteses                                                                                                    | *                    |
| Ninguna                  |                                                                                                    |                      |
|                          |                                                                                                    |                      |
|                          |                                                                                                    |                      |
|                          | Anterior Sigulante                                                                                                    |                      |
|                          |                                                                                                    |                      |

5. Escoger si es PERSONA NATURAL o JURIDICA

| 💱 SSNF en Linea - Superintendenci: 🗙 🛨                      | ✓ - ♂ X                      |
|-------------------------------------------------------------|------------------------------|
| ← → C ( in ssnf.gob.pa/SSNFenLinea/Pages/WizardRegistryForm | 🗈 🚖 🗶 :                      |
| SS   Superintendencia de<br>Sujetos no Financieros          |                              |
| Acceso                                                      | Registro Inicial             |
| Actividades por Sector                                      | Tipo de Sujeto Obligado      |
| Tipo de Suj<br>O Persona Na<br>O Persona Jur                | to Obligado<br>tural<br>atca |
| Anterior                                                    | Siguiente                    |

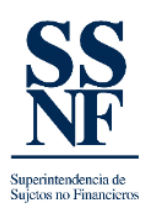

6. Completar los campos correspondientes (En el campo de CODIGO UAF, en caso de no tener dejarlo en BLANCO). Cada vez que complete una sección, deberá dar clic en SIGUIENTE, en caso de que falte algún dato el sistema lo informara, el cual deberá completar para poder seguir.

| SSNF en Línea - Superintendenci: × +               |                                                   |                          |                               |                    |                                 |                                      | ✓ – a ×             |  |  |  |
|----------------------------------------------------|---------------------------------------------------|--------------------------|-------------------------------|--------------------|---------------------------------|--------------------------------------|---------------------|--|--|--|
| ← → C 🔒 ssnf.gob.pa/SSNFenLine                     | ea/Pages/WizardRegistryForm                       |                          |                               |                    |                                 |                                      | @ 🛧 🏦 :             |  |  |  |
| 👯 Aplicaciones 📙 Dell 🚦 Power Bl Deskt             | op   🚦 Introducción a Pow 📗 Registro Público de 🚦 | Mi cuenta powerBl 🚦 POWE | RBI ACCCESO PEP: REGISTRO PÚB | OpenCorporates : L | P Plan de Negocios 2 P Diseño o | de plantillas 🔇 Instituto Nacional d | » 📋 Lista de lectur |  |  |  |
| SS   Superintendencia de<br>Sujetos no Financieros |                                                   |                          |                               |                    |                                 |                                      |                     |  |  |  |
|                                                    | Acceso                                            |                          |                               |                    | Registro Inicial                |                                      | 1                   |  |  |  |
| Actividades por Sector                             | Tipo de Sujeto Obligado                           | Persona Natural          | Datos del Enlace              | Do                 | cumentos E                      | Datos del Solicitante                | Finalizar           |  |  |  |
|                                                    | Datos de la Persona Natural                       |                          |                               |                    |                                 |                                      |                     |  |  |  |
| Sector.*                                           |                                                   |                          |                               |                    |                                 |                                      | v                   |  |  |  |
| Código UAF:*                                       |                                                   |                          |                               |                    |                                 |                                      |                     |  |  |  |
| Fecha de Inicio de Operaciones:*                   | •                                                 | Cantidad de Empleados:*  | 0                             |                    |                                 |                                      |                     |  |  |  |
| Primer Nombre:*                                    |                                                   | Segundo Nombre:          |                               |                    | Primer Apellido:*               |                                      |                     |  |  |  |
| Segundo Apellido:                                  |                                                   | Apellido de Casada:      |                               |                    | Fecha de Nacimiento:*           |                                      | *                   |  |  |  |
| Tipo de Identificación:*                           | ~                                                 | Identificación:*         |                               |                    | Vencimiento de Identificación:  |                                      | *                   |  |  |  |
| País de Nacimiento:*                               | •                                                 | País de Residencia:*     |                               | *                  |                                 |                                      |                     |  |  |  |
| País de Nacionalidad:*                             | Ŧ                                                 | Otra Nacionalidad:       | Seleccione                    | ٣                  |                                 |                                      |                     |  |  |  |
| Cargo:                                             |                                                   | Profesión:               |                               | v                  | Nivel Educativo:                |                                      | · ·                 |  |  |  |
|                                                    |                                                   |                          |                               |                    |                                 |                                      |                     |  |  |  |
|                                                    |                                                   |                          |                               |                    |                                 |                                      |                     |  |  |  |
|                                                    |                                                   |                          | Antorior Siguioata            |                    |                                 |                                      |                     |  |  |  |

 Al final, deberá adjuntar el documento de sustento de registro de SONF. Podrá verificar los documentos de sustento a través del siguiente link: <u>https://ssnf.gob.pa/index.php/guias-2/</u>

Dar clic en el archivo de documentos de soporte de registro y eliminacion.

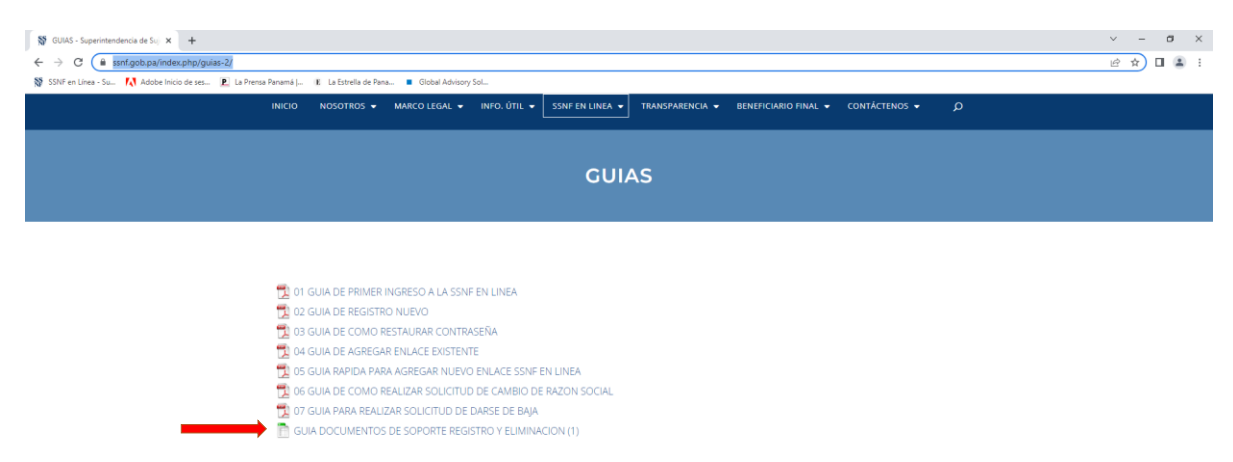